# Policy Manager Proxy 経由での Linux Security 64 インストール導入ガイド

エフセキュア株式会社

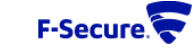

## 本書では、Policy Manager Proxy を経由しないと Policy Manager へ接続することが できない環境下での Linux Security 64 の導入についてのご案内となります。

# 目次

| 1. | Policy Manager よりパターンファイルダウンロードツールをエクスポート      | 3 |
|----|------------------------------------------------|---|
| 2. | 入手したダウンロードツールにて Linux Security 64 用モジュールを取得を取得 | 4 |
| 3. | Linux Security 64 インストールパッケージをダウンロード及びインポート    | 6 |
| 4. | Policy Manager にて Linux Security 64 インストーラを作成  | 7 |
| 5. | Linux Security 64 用インストーラ及びモジュールを用いたインストール     | 8 |

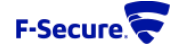

1. Policy Manager よりパターンファイルダウンロードツールをエクスポート

①Policy Manager が稼働するサーバ機にて、以下のコマンドを実行しツールをエクスポートします。

#### Windows:

<F-Secure インストール フォルダ>¥Management Server 5¥bin¥prepare-fspmdefinitions-update-tool.bat <指定フォルダ>

Linux:

/opt/f-secure/fspms/bin/prepare-fspm-definitions-update-tool <指定フォルダ>

#### Winows でのコマンド実行例:

■ 管理者:コマンドプロンプト - □ × C:¥Windows¥system32> ~C:¥Program Files (x86)¥F-Secure¥Management Server 5¥bin¥prepare-fspmdefinitions-update-tool.bat ~ C:¥Users¥konary¥Desktop Extract F-Secure Policy Manager Definitions Update Tool to the specified directory. jre¥ASSEMBLY\_EXCEPTION jre¥LICENSE jre¥release jre¥THIRD\_PARTY\_README jre¥bin¥awt.dll

S

jre¥lib¥security¥policy¥unlimited¥Tocal\_policy.jar jre¥lib¥security¥policy¥unlimited¥US\_export\_policy.jar 113 個のファイルをコピーしました Unzipping to C:¥Users¥konary¥Desktop¥fspm-definitions-update-tool Path: conf/channels.json, size: 880 Path: conf/configuration.properties, size: 1396 Path: lib/fspm-definitions-update-tool.jar, size: 21098812 Path: fspm-definitions-update-tool.jar, size: 344 Path: readme.txt, size: 2272 C:¥Windows¥System32>

②指定場所にフォルダ fspm-definitions-update-tool が作成されますので、インターネットにアク セス可能な端末のデスクトップ等にフォルダごと配置します。 2. 入手したダウンロードツールにて Linux Security 64 用モジュールを取得

①インターネットにアクセス可能な端末のデスクトップ等に配置したフォルダ内の conf¥channels.json をメモ帳等で開き、以下の内容に書き換え保存します。

```
[
"fsbspamd-100-linux-x86_64",
"aqualnx64",
"fmlibunix64",
"hydra-linux64",
"baseguard-100-linux-x86_64",
"fsbg-100-linux-x86_64",
"linuxsecurity-1200-linux-x86_64"
```

※必要に応じて conf¥configuration.properties ファイルを編集頂くことにより HTTP プロキシを指定することができます。

②以下のコマンドを実行し Linux Security 64 用モジュールを取得します。

Windows: fspm-definitions-update-tool.bat Linux: fspm-definitions-update-tool

Winows でのコマンド実行例:

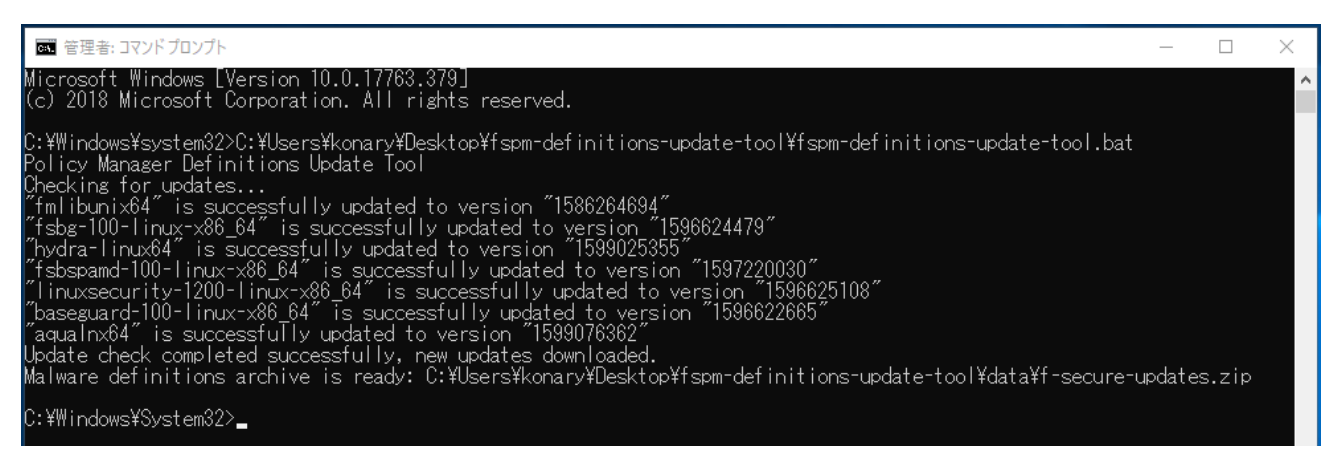

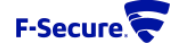

以下の通り、data¥f-secure-updates.zip として Linux Security 64 用モジュールが作成されます。

| fspm-definitions                                                     |                              |                                      |                              |            |  |  |
|----------------------------------------------------------------------|------------------------------|--------------------------------------|------------------------------|------------|--|--|
| <mark>→</mark> │ <mark>→</mark> │ <del>↓</del> │ data<br>ファイル ホーム 共有 | 表示                           |                                      |                              |            |  |  |
| ← → ▼ ↑ C:¥Users¥konary¥Desktop¥fspm-definitions-update-tool¥data    |                              |                                      |                              |            |  |  |
| 📌 クイック アクセス                                                          | 名則                           | 史新日時                                 | 裡類                           | サイス        |  |  |
| ■ デスクトップ ↓ ダウンロード                                                    | updates f-secure-updates.zip | 2020/09/03 12:31<br>2020/09/03 12:31 | ファイル フォルダー<br>圧縮 (zip 形式) フォ | 147,470 KB |  |  |

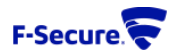

3. Linux Security 64 インストールパッケージをダウンロード及びインポート

Linux Security 64 インストールパッケージをダウンロード及びインポートしてください。

[Linux Security 64 インストールパッケージ] <u>https://www.f-secure.com/jp-ja/business/downloads/linux-security-64</u> (必ず最新版をダウンロードしてください。)

Policy Manager 管理者ガイドをご覧頂き通常の手順にてインポートをお願いします。

[Policy Manager 管理者ガイド] <u>https://help.f-secure.com/product.html#business/policy-manager/15.00/ja</u> (アクセス後、サイト上部にてお使いのバージョンへご変更頂いてからご参照ください)

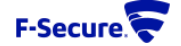

### 4. Policy Manager にて Linux Security 64 インストーラを作成

通常の手順にて Linux Security 64 インストーラの作成(エクスポート)を行って頂きますが、 インストールウィザード内の以下の「ポリシーマネージャとの通信を設定する」画面では

Policy Manager では無く、Policy Manager Proxy のアドレス及びポート番号をご指定ください。

| LINUX<br>SECURITY                                                                                                    | F-Secure. | × |  |  |  |
|----------------------------------------------------------------------------------------------------|-----------|---|--|--|--|
| ポリシー マネージャとの通信を設定する                                                                                                    |           |   |  |  |  |
| ポリシー マネージャ サーバのアドレスを指定してください。サーバの IP アドレス、WINS または DNS 名を使用できま<br>す。HTTPS または HTTP 通信のホスト ポートも指定して、環境に応じて接続先のホストの識別方法を選択できます。 |           |   |  |  |  |
| ポリシー マネージャ サーバのアド                                                                                                    | ν         |   |  |  |  |
| <u>н</u> ттр ж – ト:                                                                                                    | 80        |   |  |  |  |
| HTTP <u>S</u> ポート:                                                                                                    | 443       |   |  |  |  |
|                                                                                                    |           |   |  |  |  |

※標準的な Linux Security 64 インストーラの作成(エクスポート)手順につきましては、

以下の Policy Manager 管理者ガイドをご覧ください。

[Policy Manager 管理者ガイド]

<u>https://help.f-secure.com/product.html#business/policy-manager/15.00/ja</u> (アクセス後、サイト上部にてお使いのバージョンへご変更頂いてからご参照ください)

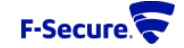

## 5. Linux Security 64 用インストーラ及びモジュールを用いたインストール

作成した Linux Security 64 インストーラを、以下のコマンドの通り通常のインストールコマンドに 取得したモジュールを指定して実行してください。

インストールコマンド例:

bash f-secure-linuxsecurity/f-secure-linuxsecurity-installer ¥

--package=/root/Downloads/f-secure-updates.zip

```
root@centos7:~/Downloads
                                                                                         ×
 ファイル(F) 編集(E) 表示(V) 検索(S) 端末(T) ヘルプ(H)
[root@pmptest ~]# cd /root/Downloads
[root@pmptest Downloads]#
[root@pmptest Downloads]#
[root@pmptest Downloads]# bash f-secure-linuxsecurity/f-secure-linuxsecurity-installer \
 --package=/root/Downloads/f-secure-updates.zip
準備しています...
                              **************************************
更新中 / インストール中...
f-secure-linuxsecurity-12.0.21-1
                                     Preparing content for installation...
 fsbg-100-linux-x86_64.1596624479
  fsbspamd-100-linux-x86_64.1597220030
  hydra-linux64.1599025355
  linuxsecurity-1200-linux-x86_64.1596625108
  aqualnx64.1599019445
  baseguard-100-linux-x86_64.1596622665
  fmlibunix64.1586264694
Installing F-Secure Linux Security...
Installing F-Secure BaseGuard...
Created symlink from /etc/systemd/system/multi-user.target.wants/fsbg-pmd.service to /usr/lib/sys
temd/system/fsbg-pmd.service.
Created symlink from /etc/systemd/system/multi-user.target.wants/fsbg-statusd.service to /usr/lib
/systemd/system/fsbg-statusd.service.
Created symlink from /etc/systemd/system/multi-user.target.wants/f-secure-linuxsecurity-lspmd.ser
vice to /usr/lib/systemd/system/f-secure-linuxsecurity-lspmd.service.
Created symlink from /etc/systemd/system/multi-user.target.wants/f-secure-linuxsecurity-statusd.s
ervice to /usr/lib/systemd/system/f-secure-linuxsecurity-statusd.service.
Created symlink from /etc/systemd/system/multi-user.target.wants/f-secure-linuxsecurity-webserver
.service to /usr/lib/systemd/system/f-secure-linuxsecurity-webserver.service.
The F-Secure license agreement is stored in:
 /opt/f-secure/linuxsecurity/doc/LICENSE
Installing virus definition databases...
 fsbspamd-100-linux-x86_64.1597220030
  hydra-linux64.1599025355
  agualnx64.1599019445
  fmlibunix64.1586264694
[root@pmptest Downloads]#
```

導入手順は以上となります。

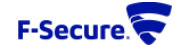